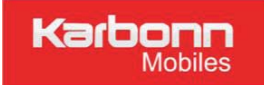

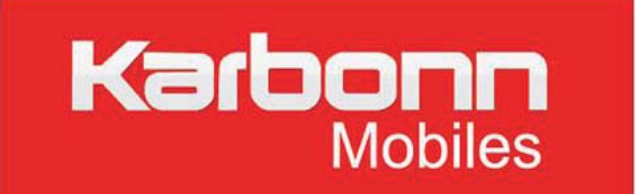

# K1s USER MANUAL

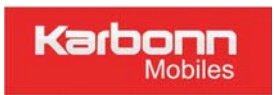

|                                                          | 4          |
|----------------------------------------------------------|------------|
| 1. Introduction                                          | 4          |
| 1.1 Phone Display                                        | 4          |
| 1.2 Кеу                                                  | 5          |
| 1.3 Icons & Symbols                                      | 5          |
| 2 Getting Started                                        | 6          |
| 2.1 Inserting the SIM Card and the battery               | 6          |
| 2.2 Inserting a T-Flash (External Memory) Card           | 6          |
| 2.3 Turning the phone on                                 | 7          |
| 2.4 Charging the Battery                                 | 7          |
| 2.5 Important Password                                   | 7          |
| 2.6 Transfer files to the T-Flash (External Memory) card | 7          |
| 3 Text Entry                                             | 7          |
| 3.1 Input Method                                         | 7          |
| 3.2 Key Input                                            | 8          |
| 3.3 Other Language Input Methods                         | 8          |
| 4 Calling                                                | 8          |
| 4.1 Making a Call                                        | 8          |
| 4.2 Answering or Rejecting an incoming Call              | 9          |
| 5 Function Menu                                          | 9          |
| 5.1 How To Use                                           | 9          |
| 5.2 Main Menu                                            | 9          |
| 5.3 Phonebook                                            | 9          |
| 5.4 Call logs                                            | 10         |
| 5.5 Application                                          | 错误! 未定义书签。 |
| 5.6 Multimedia                                           | 13         |
| 5.7 Messages                                             | 16         |
| 5.8 File Manager                                         | 16         |
| 5.9 Karbonn live                                         | 17         |
| 5.10 Settings                                            | 17         |
| 5.11.Karbonn zone                                        | 19         |
| 6 Precautions                                            | 19         |
| 7 Frequently Asked Questions and Troubleshooting         | 20         |
| 8 Safety Information and Notices                         | 22         |

# TABLE OF CONTENTS

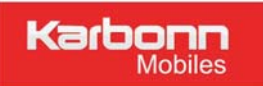

## PREFACE

Thank you for purchasing this cellular phone.

To guarantee your cellular phone works properly, please follow the instructions in this manual to prevent any possible incidents or malfunctions.

Screen displays and illustrations in this user's manual are designed to help you operate your phone to its optimum performance.

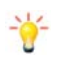

We continuously strive to improve our products. Therefore, we reserve the rights to revise this user manual or withdraw it at any time without prior notice.

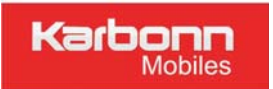

# 1. Introduction

## 1.1 **Phone Display**

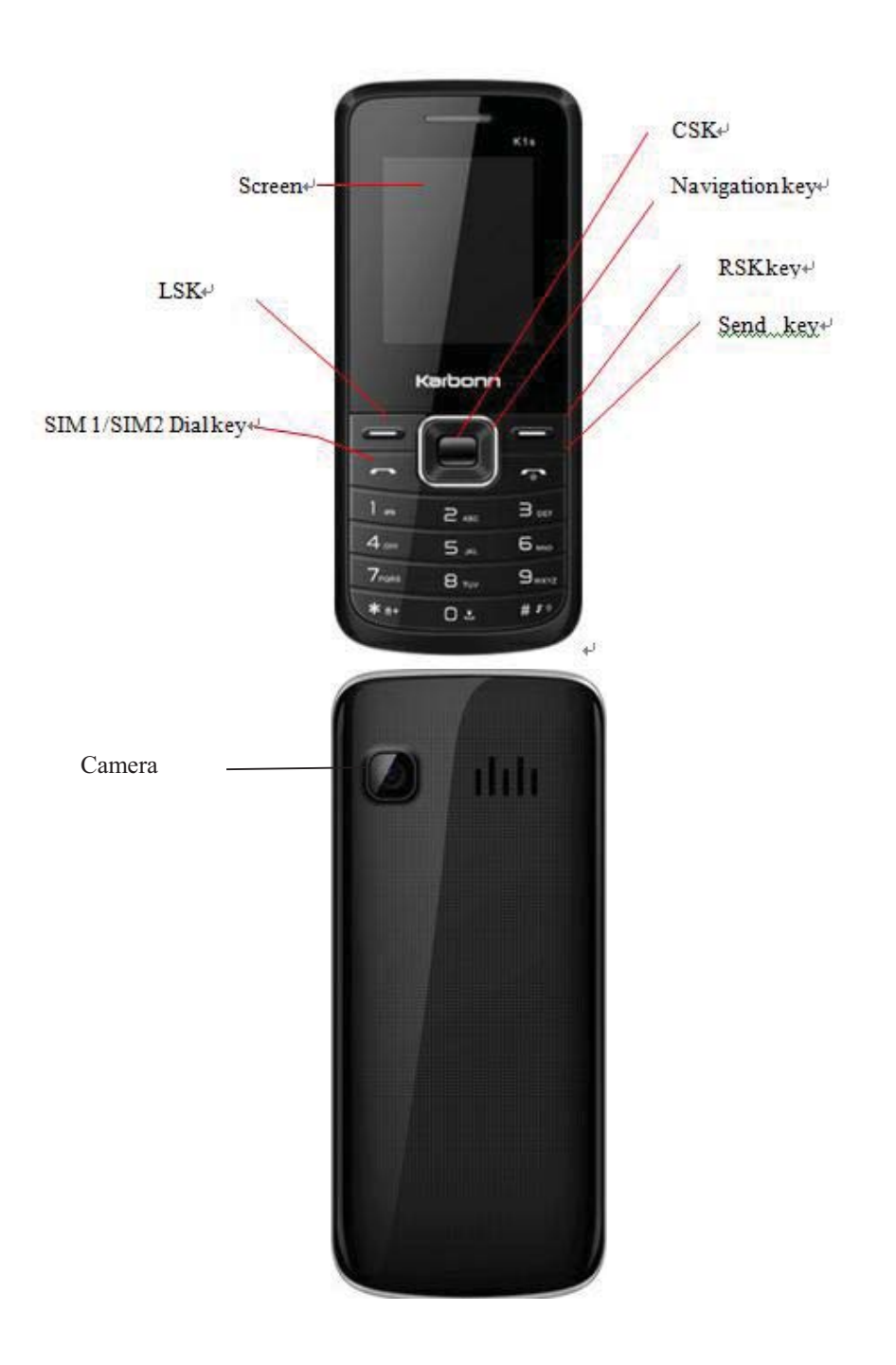

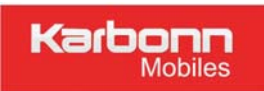

## 1.2 Key

| Кеу                 | Function                                                                                        |
|---------------------|-------------------------------------------------------------------------------------------------|
|                     | Answer all calls                                                                                |
| SIM1/SIM2 Dial key  | Make calls from SIM1/SIM2 card                                                                  |
|                     | View SIM1/SIM2 card call logs in standby mode.                                                  |
|                     | Pressing and holding to turn the phone on/off.                                                  |
| End /Power Key      | End a call or reject an incoming call.                                                          |
|                     | Return to the standby mode.                                                                     |
| ОК Кеу              | Press to access the main menu in standby mode.                                                  |
|                     | Press to confirm a selection.                                                                   |
| Navigation Key      | Within a menu, press Up, Down, Left or Right to scroll through menu                             |
|                     | options. In standby mode, press to access main Menu.                                            |
| Left/Right soft Key | Press to perform the function currently displayed in the bottom left/right corner of the screen |
| Numeric key         | Enter numbers, letters or characters.                                                           |
|                     | Select a submenu item labeled with the corresponding number.                                    |
|                     | Press to popup the symbols screen when entering text.                                           |
| * Kev               | Press and hold the * Key to toggle between *, +, (pause character) P, and                       |
| Ney                 | (wait character) W in standby mode.                                                             |
|                     | Press Left Soft Key and * Key to lock/Unlock keypad.                                            |
| # Key               | In standby mode, press and hold to activate or deactivate the silent                            |
|                     | mode.                                                                                           |
|                     | Press to switch the input methods when entering text.                                           |
| 0 Key               | Press to enter Space when editing text.                                                         |
| ,                   | Power on /off the torch when long pressed.                                                      |

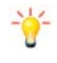

Note: "Press" in this manual, means to press and release the key; "press and hold" or "Long Press" means to press and hold the key for at least 2 seconds.

## 1.3 Icons & Symbols: Note Icons may differ from actual product, here are some for

#### demonstration purpose only!

| lcon                                            | Description                                                                |
|-------------------------------------------------|----------------------------------------------------------------------------|
| Lat                                             | Vertical bars indicate the signal strength of the GSM network signal. Four |
|                                                 | bars indicate that your current position has the best reception.           |
|                                                 | Indicates the battery charge level.                                        |
| 27                                              | Indicates you have one or more unread messages.                            |
| केली केली                                       | Indicates you have one or more unread MMS messages                         |
| <b>H</b> 7 <sup>1</sup> <b>H</b> 7 <sup>2</sup> | Indicates there is a missed call.                                          |
| <b>a</b>                                        | Indicates that the keypad is locked.                                       |
| ¢                                               | Indicates that the alarm clock is on.                                      |
| S                                               | Indicates your phone uses the alert type of "General".                     |
| S.                                              | Indicates your phone uses the alert type of "Meeting".                     |

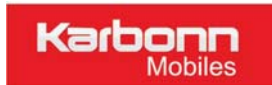

| S  | Indicates your phone uses the alert type of "Outdoor". |
|----|--------------------------------------------------------|
| S. | Indicates your phone uses the alert type of "Silent".  |
| 3  | Indicates you are using Bluetooth.                     |

## 2 Getting Started

Please read the safety instructions in the "Safety Information and Notices" section before use.

## 2.1 Inserting the SIM Card and the battery

1. Remove the back cover (1), remove the battery (2), and insert the SIM card (3)

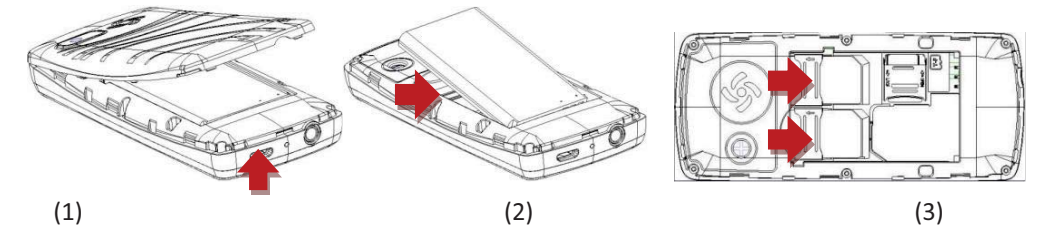

2. Install the battery and back cover

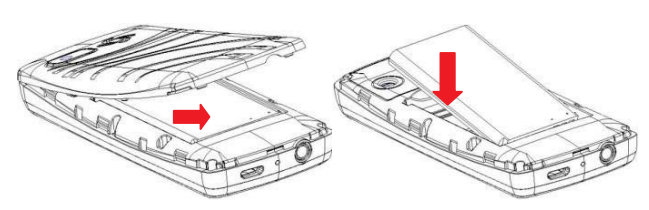

## Warning:

(1) There may be the risk of explosion if the battery is replaced by the wrong type.(2)Dispose of used batteries according to the guidelines.

## 2.2 Inserting a T-Flash (External Memory) Card

Turn off the Mobile Phone, and take out the battery.

Keep the gold color side of the SIM card downward, and slide it gently to the right place.

1. Power off the Mobile Phone, and take out the battery or any other electrical supply.

Keep the golden color side of the Memory card downward, and push it gently to the right place.

2. Before take out off the memory card, be sure to Power off the Mobile Phone and remove the battery first.

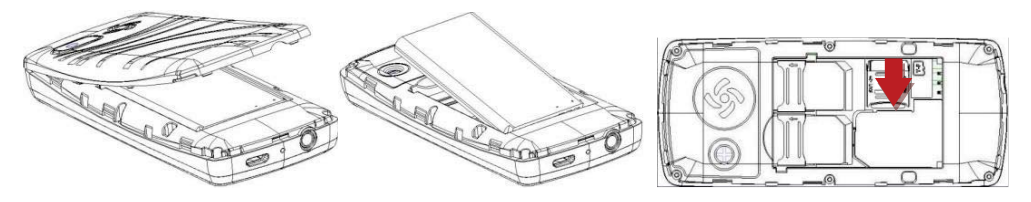

## 2.3 Turning the phone on

Press and hold key to turn on/off the Mobile Phone. And if you have set PIN or Mobile Phone code, input it correctly.

## 2.4 Charging the Battery

Ensure the battery is inserted in the handset. To charge the battery, plug in the charger connector at the bottom of your phone (USB interface) and then plug the other end into an AC power socket.

The battery symbol indicates the charging status. While charging, the charge indicators will scroll. When all the scroll bars are steady, the battery is fully charged.

Disconnect the charger from the phone.

Disconnect the charger from the AC power socket.

Note: If the battery is powerless, the battery icon will reappear after a few minutes of charging. The socket-outlet shall be installed near the equipment and shall be easily accessible

**Warning:** Provides charging temperature range -5  $^{\circ}$ C to 55  $^{\circ}$ C, over this range, please do not use the charging equipment. And be sure to use the charger provided by the supplier. Use of an unapproved charger may be dangerous and breach of warranty of the equipment approval and terms.

## 2.5 Important Password

Default Phone lock password is 1122.

## 2.6 Transfer files to the T-Flash (External Memory) card

Insert your T-Flash card into a card reader, and then connect the card reader to the USB port of a PC. The PC will auto detect the card reader as a removable disk. You can access the T-Flash card memory now.

Download or upload the files to T-Flash card.

When the transfer is finished, please make sure that you safely remove the card reader by clicking Finally, insert your T-Flash card into your cellular phone, you can view the files in Menu >File Manager > Memory Card.

## 3 Text Entry

## 3.1 Input Method

Your cellular phone supports several input methods, which include:

## ABC/Abc/abc/HI

## Numeric(123)

## 1. Changing the input modes

During text editing, you can press the # key and navigation key to change the input modes.

#### 2. Entering Symbols

In any input mode, press the \* key to open the symbols input screen. Use the Navigation key to choose the desired symbol and press the Ok key to select it.

#### 3.2 Key Input

Letters and symbols represented by each key are as follows:

Key Function

| Кеу              | Function                     |
|------------------|------------------------------|
| All related keys | Press to input letters       |
| 0 Кеу            | Press to input space         |
| # Кеу            | input modes                  |
| * Key            | Press to enter symbol screen |

Example: How to enter the word "Happy2012!"

Press the # Key+ Navigation key to choice the "ABC" mode, press the 4 Key to enter "H". Press the # Key+ Navigation key to choice the "abc" mode, press the a, p, p, y key to enter "appy". Press the # Key+ Navigation key to choice "123" mode, press the 2, 0, 1, 2 Key to enter "2012". Press the \* Key to enter symbol "!".

## 3.3 Other Language Input Methods

Your phone supports Hindi input language. You can press the # key to switch to "Hindi" mode when editing text.

## 4 Calling

## 4.1 Making a Call

When the network supplier's symbol appears when the display monitors, you might dial or answer the mobile phone. Under readiness for action, display monitor top left-hand corner information strip demonstration network signal strength (when has 4 information strip expressed signal is strongest). After the user inserts SIM cards, may realize the double caliper also to wait for an opportunity.

Note: During a call, press the Navigation Key Up/Down to adjust the volume.

## 1. Making an International Call

- 1). Press the \* Key twice quickly until "+" appears on the screen.
- 2). Enter the country code.
- 3). Enter the area code (normally without the 0 before it) followed by the phone number.
- 4). Press the SIM1/SIM2 Dial Key to call directly.

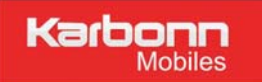

## 4.2 Answering or Rejecting an incoming Call

- Press SIM1 or SIM2 Dial Key to answer the call when the phone rings.
- To reject an incoming call, press the End/Power Key to reject the call.

## 5 Function Menu

## 5.1 How To Use

## 1. Select Menu

1).Press the Menu (on LSK) or OK Key to enter main menu in standby mode.

2).Use the Navigation Key to choose desired operation and press the OK Key to enter the selected operation.

3).You can exit a menu and return to standby mode by pressing the Right Soft Key or the End Key.

## 5.2 Main Menu

| Phonebook    | Call History | Application   |
|--------------|--------------|---------------|
| 1 Honobook   | can inotory  | , pp. ed. en. |
| Multimedia   | Messages     | File manager  |
| Karbonn live | Settings     | Karbonn Zone  |

## 5.3 Phonebook

Your phonebook list is saved either on the SIM card's memory or the Phone's memory. You can also choose to list both.

## 1. Contact

1) In standby mode, press the **OK Key** to enter the main menu, and then select **Phonebook**. Now you can search contacts saved in the Phonebook

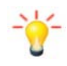

## Note: You can also press the Right soft Key to access the Phonebook in standby mode.

2) Key in full name or first character of contact person's name, the phonebook list will automatically jump to the character you have entered or the matched contact will be displayed.

## 2. Add New Contact

1) In Phonebook menu, Select LSK(Option)->New->choice storage location, Add new contact , and then enter the contact information. Edit a new contact. Press OK to save the new contact. The (options) of Contacts are as:

New
 Edit new contact.
 Call
 Call this number.
 Write message
 Edit SMS
 Delete
 Delete the contacts

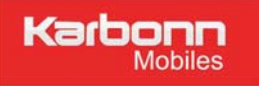

5. Delete Multiple

6. Import/Export
Call this number/Move contacts
7. Add to blacklist
Add the contact to blacklist, will block the number call and SMS
8. Send Vcard
As text message
Via Bluetooth
9. Others
Speed dial/ Own number/service number/Memory status

## 5.4 Call logs

## 1. View call logs

#### 1. Select Main menu > Call History

Reject call-Incoming call-outgoing call-blocked call-all call

- 2. The (options) of Call logs are as.
- 1. Details

View the call detail

2. Call

Call the number

3. Write Messages

Edit SMS to the caller number

4. Edit before call

Edit the caller number before call

5. Add to contacts

Add the caller number to the phonebook

## 6. Add to blacklist

Add the caller number to blacklist.

7. Delete

Delete the call logs

7. Delete all

Delete all call log under the folder, Your phone allows you to delete calls from the Missed Calls list, Dialed Calls list, Received Calls list, or All Calls lists.

8. Mark

Mark the call log

## 5.5 Application

This menu contains features and options designed to keep you organized and informed while on the go.

## 1. Service

This menu allows you to access services supplied with your network, such as news, sports,

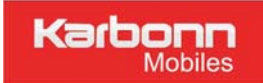

weather, etc. Please contact your operator for more information.

1. Internet service

This service is support by OPERATOR, if you do not know whether your SIM card supports, please connect with the OPERATOR for more information.

Enter this service menu, you can choose

- 1. Input address to enter the address you enter directly
- 2. Bookmarks to list all the book marks, you can edit them or enter them directly.
- 3. History- Record the viewed WAP page.
- 4. Offline page-storage the offline page.
- 5. The option of internet as

1.Homepage-- Log the homepage which by your device default setting

2.Settings – to set the WAP parameters, including account settings, SIM1 /SIM2 network account, Set homepage etc

2. STK

Note: The submenus of this feature depend on the operator and different operators may provide different services (some SIM cards do not support STK).please contact your operator.

#### 2. Games

This phone provides you some built-in games. You can also adjust the game settings when you enter the game menu.

## 3. Alarm

Select an alarm and then press the LSK to active alarm, use CSK to configure other information, such as time, repeat, ringtone and so on..

## 4. Calendar

Press the **Navigation Key** to select a date. Press the **Options** and select view, click Add to add event. Select the event type. Enter the event information. Press the **Left Soft Key** [Ok] then press left soft key [yes] to save it.

## 5. Bluetooth (BT)

Your phone is designed to be compliant with Bluetooth technology. Bluetooth technology enables wireless connections between electronic devices. The Bluetooth connection can be used to listen to stereo music, send images, video, texts and vCards.

## To start using Bluetooth technology

Your Bluetooth connection needs to be configured prior to operation. Your phone provides the following options:

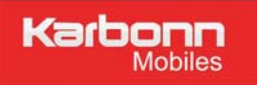

- Power on/off
- Visibility
- paired device
- Transferring files
- Device name
- Bluetooth file storage

#### Power

- 1. In Application > Bluetooth.
- 2. Select power then press CSK to switch on/off the Bluetooth connectivity.

#### Visibility

You may choose to turn on or off the visibility of your phone when other devices are trying to search devices supported BT technology.

#### Paired device->add new device

To pair with BT audio device, follow the steps below:

- 1. In application menu, choose **Bluetooth.**
- 2. You will have to power on the Bluetooth connectivity of your phone and the device you wish to connect first.
- 3. After the Bluetooth connectivity is turned on, select paired device-> add new device. Your phone will automatically search the device.

4. To pair with the BT device, press Pair. There will be a message to notify you the pass code matched or not, select Yes to pair. Device that do not have a user interface have a factory-set password. Refer to its documentation for further information.

## To send data using Bluetooth connectivity

- 1. Select the object your want to send.
- 2. Select **Options > Send.**
- 3. Choose via Bluetooth, and then your phone will search for the BT device.
- 4. Select the device you would like to share following by sending action.

## To receive data using Bluetooth connectivity

When you receive data through Bluetooth, a notification message will be popped up to ask if you are willing to accept. If you decide to receive the message, press Yes and the data will be saved in Received folder of File Manager.

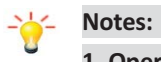

# Operating your phone in an invisible mode is a safer way to avoid malicious software. Do not accept BT connectivity from sources you do not trust.

#### My name

• You can change your device which is your phone's name displayed in other device.

## 6 Torch on/off

Press on to power on the torch or press space key on the keyboard for 5secs to power on or off torch.

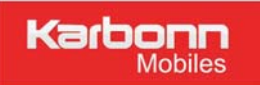

#### 7 Calculator

Your cellular phone has a built in calculator. Enter the numbers with the keypad. An icon will appear on the screen indicating how to do calculations:

| Кеуѕ                     | Operation                         |
|--------------------------|-----------------------------------|
| The Navigation Key Up    | Addition                          |
| The Navigation Key Down  | Subtraction                       |
| The Navigation Key Left  | Multiplication                    |
| The Navigation Key Right | Division                          |
| Centre Soft Key          | To calculate                      |
| Left Soft Key            | Option(M+ M- MR MC clear)         |
| Right Soft Key           | Delteben (dw1+batwdk MR MC clear) |

#### 8 World clock

You can view the local date and time via selecting the GMT and city. When the cross points out a certain city, it will show the local date and time.

#### 9 Memo

Edit a memo, LSK ->save the memo

#### 10 Ebook

The function can support you read TXT format file.

#### 5.6 Multimedia

#### 1. Camera

Your cellular phone features a camera that allows you to take pictures, store them and send them to your friends. Please ensure that the camera lens is clean before you take pictures, as small dust particles can strongly affect the picture quality.

## How to ..

| Launch Camera  | Enter the main menu then select Multimedia > Camera.                                                                              |
|----------------|----------------------------------------------------------------------------------------------------|
| Take a picture | Press the OK Key.<br>After taking, the picture will be saved as JPG format in Menu > File<br>manager > Phone/Memory card > Photos |
| Exit           | Press the End Key or the Right Soft Key.                                                                                          |

#### Camera Option Menu

When the camera mode is activated you can change camera settings by pressing the Left Soft Key before taking a picture:

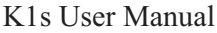

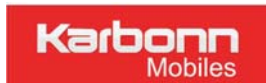

| Options         | Description                                             |
|-----------------|---------------------------------------------------------|
| Photos          | The storage : Menu >File Manager > photos               |
| Camera settings | Image Size: select image size here                      |
|                 | Quality: Low, Normal, Good                              |
|                 | Banding:60HZ,50HZ.                                      |
|                 | Shutter Sound: Active or de-active                      |
|                 | Auto save: Active or de-active                          |
|                 | Storage: the storage location                           |
| Effect          | Normal ,B&W, Blue, Green, Yellow, Red, Sepia, Negative, |
| Video recorder  | Switch to vide record                                   |

-`{\_\_\_\_\_\_\_

Note: When there is not enough memory space, you will be unable to save the picture and prompted with a warning message. So you should delete existing pictures before you can store new ones. Storage capacity also depends on the size of the T-Flash card that you insert.

#### 2. Image Viewer

This mobile function list allows you display the list of photos save or captured.

Image Viewer options:

- **Delete:** Delete current image file.
- Mark: mark the image which you prefer.
- **Rename:** Rename the image.
- Slide play: slide play the image under the folder.
- **Details:** View the detailed information of image.

Choice an image

- Set as wallpaper: choose a picture as your phone wallpaper.
- Set as contact icon: choice the image as the contact icon.
- **Delete:** Delete current image file.
- **Share:** share the image via bluetooth.
- **Rename:** Rename the image.
- Slide play: slide play the image under the folder.
- **Details:** View the detailed information of image.

## 3. Video recorder

You can record a video clip through the built-in recorder. The status of your video recorder setting will be displayed on the top of the preview mode.

To start using Video Recorder

1). In Multimedia menu, select Video Recorder.

2). you might start video recording by clicking the.

3). You can also click **Solution** to pause and resume the recording. If you press the left Soft key to stop recording, the video clip will be saved in the Video folder of File Manager.

4). You may preview your video clips from Video Player.

## 4. Video player

It can play videos storage in your phone and SD card .

## To play the video

1. In Multimedia menu, choose Video Player, and select the file you wish to play.

2. After a certain video clip is selected, the video will be played automatically.

3. Use \* / # Key to adjust the volume.

4. Use "0" key up for full screen,

#### 5. Audio player

Download the music content via USB or other connection. Music tracks must be saved in My Music folder in File Manager in order to be automatically detected and added into the default play list. You may listen to the music through the headset or loudspeaker. The user-friendly interface is specially designed to enable users to control, play, pause, and stop the music player as you wish.

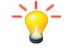

Note: You can make or answer a call while using the music player. During a phone call, the music playback will be paused and resumed after you end the call. The music files present in the "My Music" folder of the memory card will be automatically loaded.

#### Play the music

If you are a first-time user, select List > Options > Settings > Pre.play list to set the storage for adding music tracks. Your music player will automatically detect and add all the music tracks into the default play list.

You can use Music player as:

- 1. Select Menu > Multimedia > Audio player
- 2. Press left soft key and select music list.
- 3. Play and Pause of the music by the OK key.
- 4. Press Navigation # key for volume up & \* key for volume down.
- 5. Press Navigation Left/Right to choose the previous/next audio file
- 6. Press Right soft key (Back) to return to the previous menu.

#### 6. FM Radio

# Note: The FM radio will not work unless the headset is attached. Attach the headset to the headset port located on the top of the phone.

#### To start using

- 1. From main menu, choose Multimedia >FM Radio.
- 2. If FM is off, click OK Key to turn on the FM radio.
- 3. Click the Navigation key left or Navigation key right to change previous or next channel
- Your phone provides the following selections for your option:
- **Auto Search and save:** Allows you to auto scan the radio station and the station searched will be memorized in the channel list.
- Channel list: You can view the channel list here. You can have quick access to radio stations
- Save: You can view the saved channel list here. You can have quick access to radio stations
- Manual input: Edit the station frequency.
- **Open speaker:** allowed you turn on/off loud speaker for FM play.
- Background play: Play FM radio on background
- **Record:** Record the playing FM radio.
- **Timing record**: schedule FM record.
- **Record file list**: View FM recorded file list.
- Volume: Adjust the volume by press \*/# key.

7. Sound Recorder : records sound and saves to memory card

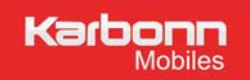

-`{

Note: To use the multimedia options , make sure you have inserted the memory card otherwise some functions may not work.

#### 5.7 Message

#### 1. Creating a text message

#### Select Menu > Messages > SMS>Write message.

Access Text Message menu to edit message, press "option" to do as following:

#### -Send

Select the number from the phonebook and send the text message to him

#### -Insert templates

There are five default templates to insert and ten templates which the users can edit by them.

#### -Add contact information

Insert contacts from phonebook

#### -Add smileys

Insert emotion symbol

#### -Save as draft

Save present SMS to draft and exit.

## -Exit Exit present SMS and pop up "save to drafts?"

2. Inbox

View received messages in Inbox sub-menu.

#### 3. Outbox

Outbox save the records of Sending fail SMS/MMS.

#### 4. Draft

Check the unsent messages in the draft box.

#### 5. Send box

Check the send failed SMS.

#### **6.**Templates

Text message

The phone is pre-set with 10 common phrases, which can be either edited.

#### 7. Broadcast Message

Provide broadcast Message service.

# Note: To obtain the codes corresponding to the different types of messages, you must contact your operator.

#### 8. Menu > Messages > SMS>options

You can set SMS and preferred storage and Check the memory status of SIM1/SIM2 card and phone.

#### 5.8 File Manager

- 1. Select Menu > File Manager.
- 2. Press the OK Key [Options] and select Open to view different folders.

#### 5.9 Karbonn live

It is add-valued service which provide by karbonn services.

This is SMS based service & may charge you with Money. Pls go through the app and select the services as cricket update, astrology, Shayri, jokes etc.

Note: The submenus of this feature depend on the karbonn service center. please contact them

#### 5.10 Settings

#### 1. Call settings

#### -SIM1/SIM2 settings

Configure the SIM setting.

#### -Call divert

Select to divert incoming calls to a number (whether in your contacts or not) and you can choose from the following options: All voice calls, If unreachable, If no answer, If busy or all data calls. You can also cancel all divert settings by selecting Cancel all diverts.

#### -Call waiting

If activated, when there is a second incoming call, it will prompt you. Select Query status to find out whether the call waiting is active or not.

#### -Call barring

Allows you to limit the use of your phone for specific calls. This can be applied to incoming calls (all calls or when roaming) and/or to outgoing calls (all calls, international calls, international calls except to home PLMN). To activate call barring, you need to enter a communication limit code. This barring code will then be sent to the network for validation.

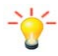

## Note: This operation only supports GSM calls.

#### You can cancel all call barring.

## You can modify your barring code by selecting Change barring password.

## -Hide ID

This feature allows you to show or hide your identity (i.e. your phone number) to your correspondent. You can select Set by network, Hide ID or Send ID.

#### Note: This feature is network/subscription dependent.

## -Others

Can set auto call record/call time minute remind, etc

#### 2. Phone settings

#### -Time and Date

Set the home city, time and date, time and date's format.

#### -Language

Change the language of the Mobile Phone.

#### -Shortcut settings

Set the shortcuts function for the navigation key, like up for camera, down for music player

#### -Auto power on/off

Set your mobile auto power on/off time.

#### -Restore factory setting

This function allows you to reset the most of the phone setting to the original setting when it is

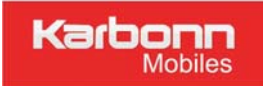

produced. The phone lock password is needed to access this function. The default password is "1122"

#### 3. Display

This can set up wallpaper, idle display, contrast, Backlight time, keypad backing time.

#### 4.Security

This function allows you to activate password to protect your phone against unauthorized use.

#### -SIM1 /SIM2 security settings

To adjust the security settings for PIN lock, Change PIN and Change PIN2 code

# Note: The SIM1/SIM2 security settings need operator support. For more details, please contact your operator.

#### -Phone Lock

You can switch on or off to activate the phone lock function to protect your phone. If you switch Phone Lock on, you need to enter the password to set the request on. The default password is "1122".

#### -Modify the cellphone password

You can change password here. The default password is "1122".

#### - Data protection

#### -Select Menu >Settings> Security Setting.

-Choose Data security menu and enter password (default password is "1122").

Turn on the function: After entering the correct password, the main screen is entered.

In this content, you can switch on or off to activate the function to protect your data. You can use the OK Key or Left soft Key[On/Off] to change the On/Off option. For example, you selected Phonebook on, then you must enter the password to access Phone book (default password is "1122").

#### - Mobile Tracker

- 1. Select Menu >Settings> Security Setting.
- 2. Choose Mobile Tracker and set the password as prefer when the first time use the function...

3. Turn on the function: After entering the correct password, the main screen is entered. User can use the CSK to change the On/Off option.

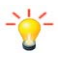

## Note:

## 1. The setting of change must be saved before it takes effect.

#### 2. Must set at least 1 phone number when activating.

#### Auto keypad lock

Press left soft key in standby mode and enter Main Menu, then press \* key to lock the keypad. If the keypad is locked, you can unlock it by pressing left soft key and then \* key.

You can set the auto lock time in the submenu of this function, and then the key will automatically be locked if there is no more action of the Mobile Phone.

#### -Screen lock by end key

Set end key as dedicated key to lock the phone.

#### -Blacklist

Check the blacklist as you set.

#### 5. Profile

your phone provides 7 different profiles, including normal, Silent, Meeting, Indoor, outdoor, earpiece, Bluetooth.

Note: If you customize the alert type, the indication icon may be changed.

The Headset profile is activated when the headset is plugged in.

## To activate a Profile

1. In Profile menu, select a profile.

## 2. Select CSK > Activate.

## To edit the Profile

You can customize Profile settings to meet your preference.

- 1. In Profile menu, select a profile.
- 2. Select **Options > Settings.**

Setting the ring, Adjust the volume, ring type, Etc.

## 6.Connections

Configure the network parameter in the place

## 5.11. Karbonn zone

This will connect to dedicated karbonn zone website

It is add-valued service which provide by karbonn services. You can download image, music, videos, etc.

Note: The submenus of this feature depend on the karbonn service center. May charge you with money, For detail, please contact with them.

## 6 Precautions

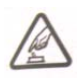

Please carefully read and observe the terms below:

## Safe power on

Do not use your mobile phone in areas that prohibit their usage. It may cause disturbance or harm.

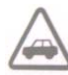

## Safe transportation first

Please observe all related local laws and regulations. Do not use your mobile phone while driving. Safe transportation should be considered first when driving.

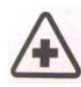

## Turn off when in the hospital

Please follow related limitations.

Please switch your cellular phone off when near a medical instrument.

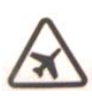

Turn off on an airplane Please follow related limitations. Do not use your cellular phone on an airplane.

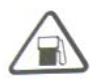

#### Turn off when at a gasoline station

Do not use your cellular phone at a filling station or around fuels or chemicals.

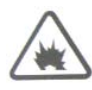

## Turn off around exposure Area

Please observe related limitations and do not use your cellular phone near an area where explosions can occur.

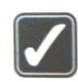

## Proper use

As described in this manual, your cellular phone can be used only in the correct location. If possible, please do not touch the antenna area of your phone.

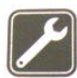

## Use qualified after sales service

Only a qualified technician can install or repair your cellular phone. Please contact a Karbonn authorized service center in case of phone failure.

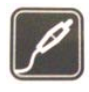

## Accessories and batteries

Only use the authorized accessories and batteries and do not connect to incompatible manufacturers or products.

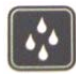

## Waterproof

Your cellular phone is not waterproof. Please keep it away from water.

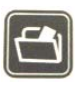

## Backup

Remember to backup or keep a written record of all important information saved in your cellular phone.

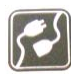

## Connect to other devices

Please read the user manual of the device to get more detailed security instructions before connecting to other devices and do not connect to an incompatible product.

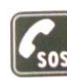

## SOS emergency calls

Make sure your cellular phone is switched on and in a service area. In standby mode, input the SOS number, then press the Dial Key. Advise where you are and do not hang up without permission.

## 7 Frequently Asked Questions and Troubleshooting

| Frequently Asked  | Cause and Solution                                                              |
|-------------------|---------------------------------------------------------------------------------|
| Questions         |                                                                                 |
| Unable to turn on | Press the power on key for over 1 second.                                       |
|                   | Check if the battery is properly connected. Please remove and install it again, |
|                   | retry to turn on;                                                               |

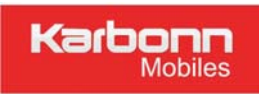

ſ

|                    | Check if battery is appropriately charged                                               |
|--------------------|-----------------------------------------------------------------------------------------|
|                    |                                                                                         |
| Unable to connect  | Weak signal. Please Try and move to a location with strong signal and try               |
| network            | connecting to the network again;                                                        |
|                    | Please ensure that you are not beyond the network coverage of service                   |
|                    | providers;                                                                              |
|                    | Please ensure you have a valid SIM card. Please contact your network provider for       |
|                    | further information;                                                                    |
| Display            | Check if the SIM card (insert the SIM card) is installed correctly                      |
| information while  | Handset lock password. If the handset lock is activated, you have to input handset      |
| turning on         | password before using.                                                                  |
|                    | Input PIN. Inputting PIN while turning on each time is activated, you have to input     |
|                    | the PIN code.                                                                           |
|                    | Input PUK code: Having input wrong PIN code for 3 times straight will lock the          |
|                    | SIM card. You need to input the PUK code provided by your network provider.             |
| Poor quality of    | Please check if the sound volume is tuned improperly                                    |
| calling            | In an area with poor receiving condition, example: basement, the signal might be        |
|                    | weak. Try reaching a location with stronger signal reception and call again.            |
|                    | While using the mobile phone in the peak period of communication, like                  |
|                    | commute time, you may be unable to call because of line congestion.                     |
| Standby duration   | The standby duration is relative to the system setting of network. While the            |
| shortened          | mobile phone is in an area with poor signal strength and can not receive the            |
|                    | signal, the handset will continuously search for a base station. This will              |
|                    | significantly reduce battery charge. It is recommended that you turn off your           |
|                    | mobile in area with no signal reception to save battery. Need replacing the             |
|                    | battery. Please change a new battery.                                                   |
| SIM Card Error     | Dirt on the metal surface of an SIM card. Use clean cloth to wipe the metal touch       |
|                    | point on an SIM card.                                                                   |
|                    | The SIM card is not installed.                                                          |
|                    | The SIM card is damaged. Please contact your network service provider.                  |
| Unable to dial out | Please confirm if you press the dial key after dialing.                                 |
|                    | Please confirm if calling is forbidden because of defaulting.                           |
|                    | Please confirm if the SIM is valid.                                                     |
|                    | Please confirm if the call barring is set.                                              |
|                    | Please confirm if the fixed dial function is set.                                       |
| Callers can not    | Please confirm if the mobile phone is on and connected with the network.                |
| contact you        | Please confirm if calling is forbidden because of defaulting.                           |
|                    | Please confirm if the SIM card is valid.                                                |
|                    | Please confirm if the call barring is set.                                              |
| Unable to charge   | Poor contact. Please check if the plug is connected well.                               |
|                    | Charge in the environment below $40^\circ C$ or above $55^\circ C$ . Please change your |
|                    | charging environment.                                                                   |

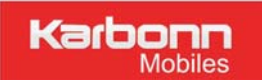

K1s User Manual

|                              | The battery or charger is damaged. You need to replace it.                                          |
|------------------------------|----------------------------------------------------------------------------------------------------|
| Unable to set some functions | Wrong operation;<br>The network provider does not support the function, or you have not applied for |
|                              | it.                                                                                                 |

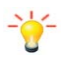

Note: If the instruction above can not help you solve problems, please record: Mobile phone model and serial number Specific content of warranty Clear statement of problems

Then contact your local dealer or a Karbonn authorized service center in your area.

## 8 Safety Information and Notices

□Your mobile phone model has been designed to compile with applicable safety requirements

for exposure to radio waves. The radio wave exposure guidelines employ a unit of measurement called Specific Absorption Rate (SAR). The recommended SAR limit for mobile handset is 1 W/Kg averaged over a 6 minutes period and taken over a volume containing a mass 1g of human tissue.

□The highest SAR value for this mobile phone model is 0.884 W/kg averaged over a 6 minutes

period and taken over a volume containing a mass 1g of human tissue.

Use cell phone when the signal strength is good. Keep your calls short or instead use headset or

send a text message. This advice applies especially to children, adolescents and pregnant women.

□ If using Bluetooth headset device, please make sure it has a low power emiter.

## Using the Cellular Phone and Charger

#### Danger:

Only use authorized battery and charger. Using other brands may cause battery leakage, overheating, explosion or even fire.

## Caution:

Keep the phone away from dust, water and damp areas. Dust, water or other liquids may cause overheating, electrical leakage, and/or phone failure.

The phone, battery, charger and AC adapter are not waterproof. Keep them away from rain and liquid.

## Warning:

Do not bump, shake or tamper with the phone or charger. This may cause battery leakage, overheating, explosion or even fire.

Do not place the battery, phone or charger near a microwave or high-voltage device. This may cause battery leakage, overheating, explosion or even fire; also prevent the phone and AC

adapter from overheating, smoking or short circuiting.

Do not use the phone around volatile oil. This may cause fire, breakdown or damage.

To avoid any damage or breakdown, do not disassemble the phone, battery, charger or internal components by yourself.

#### • Using the Cellular Phone

#### Warning:

Do not use the phone while you are driving. Pull over and stop your automobile to dial or listen to a phone call.

Usage of cellular phones in aircrafts or hospitals is prohibited. Switch the phone off to prevent interference with electronic medical devices. Follow any rules or regulations in such places.

Do not use the phone at a gas station, near fuel or near chemicals.

Do not use the phone near electronic medical devices such as hearing aids, pacemakers and auto-control devices such as fire detectors and automatic doors.

If you have to use your cellular phone near an electronic medical device such as a pacemaker, please contact your manufacturer or dealer for information about preventing interference.

#### **Caution:**

Electronic systems in automobiles such as anti-lock brakes, speed control, or fuel spraying systems, are usually not influenced by wireless devices. Manufacturers of these systems will tell you whether they are provided with good screening functions. If you suspect that an automobile failure is caused by a wireless wave, please contact your automobile dealer.

Avoid using your phone in crowded places.

Do not store your cellular phone near or with a credit card, disk or other magnetic materials. This may effect information stored on your phone.

Keep your phone away from pins. Pins can be absorbed by the phone's receiver magnet, which may cause harm.

#### • Using the Battery

#### Danger:

Do not dispose of the battery into a fire. Doing so may cause battery explosion or even fire.

If you have difficulties installing the battery, do not force the installation. This may cause battery leakage, overheating, explosion or even fire.

Keep metal objects away so they do not come in contact with the battery or its connectors as it may cause the battery to short circuit, overheat or explode.

Do not weld the polarities of the battery directly together. This may cause battery leakage, overheating, explosion or even fire.

Battery liquid is severely harmful for your eyes. If battery liquid gets in your eyes, do not rub them. Instead, wash your eyes with water first and then go directly to a doctor for help.

Do not use or store your phone in high temperature areas. This may cause battery leakage, overheating, explosion or even fire.

#### Warning:

Replace the battery when the normal usage time begins to decrease or if you notice the battery is overheated or has changed shape or color.

If battery liquid leaks onto your skin or clothes, immediately wash the affected parts with water. If the battery begins to leak or emits a strange odor, properly dispose of the battery according to local regulations. Do not throw it into a fire.

#### **Caution:**

Do not leave the product or its battery inside a vehicle or in places where the temperature may exceed 60°C (140°F), such as on a car dashboard, window sill, or behind a glass that is exposed to direct sunlight or strong ultraviolet light for extended periods of time. This may damage the product, overheat the battery, or pose a risk to the vehicle.

• Using the Charger

#### Danger:

Only use the charger that came with the phone. Using a different charger may cause the phone to breakdown or explode.

If the charger short circuits, a fire may occur.

Do not use a damaged, worn or broken charger. This may cause a fire.

Clean dust away from the power socket to avoid the possibility of a fire.

Do not store the charger near any liquids. If liquids spill onto the charger it may cause it to overheat or breakdown.

If liquid does spill onto the charger, immediately unplug the power cable to prevent overheating, fire or another type of breakdown

Do not use the charger in places with high humidity like a bathroom. This may cause a fire or other breakdown.

Do not touch the charger, power cable or socket with wet hands. This may cause an electric shock.

#### **Caution**:

Keep the environment temperatures within the range of 0°C ~40°C while charging. Temperature below 0°C or higher than 40°C will cause insufficient charging, terminate charging or even cause the battery to explode.

Unplug the charger from its power source before cleaning it.

Do not place heavy objects on the power cord. This may cause electric shock or fire.

Hold the plug while unplugging the power cord. This will avoid any potential damage or even fire.

#### Requirements for Cellular Phone

Avoid using your cellular phone in extremely high or low temperatures. Use the phone in a temperature range between -10~55  $^{\circ}$ C and humidity of 35%~85%.

It is recommended that you do not use your cellular phone near a telephone, TV set, radio or other radio frequency sensitive devices.

#### • Requirements for the Battery

When not in use, store the battery in a cool, well-ventilated place with sunshine.

If you will not be using the cellular phone for an extended period of time, charge the battery on a regular basis to avoid battery breakdown.

The phone battery wears out fast. If charging the battery does not improve its performance, it is time to replace the battery. Properly dispose of the battery according to local regulations. Do not throw it into a fire.

#### • Requirements for the Charger and AC Adapter

Do not charge your phone under the following circumstances: sunshine, temperatures equal to or lower than 0°C, temperatures equal to or higher than 40°C, high humidity, dust, high vibration areas, or near a TV, a radio, etc.

• Cleaning and Maintenance

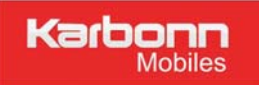

The cellular phone, the battery and the charger are not waterproof. Do not use them in places with high humidity like a bathroom and also avoid spilling any liquids on them.

Use a soft cloth to clean the cellular phone, the battery and the charger.

Do not use alcohol, diluted liquid or benzene to clean the cellular phone.

If dust gets in the sockets the phone can be damaged, short-circuit or even the lose the ability to be re-charged. Be sure to clean the socket regularly.